## 【確定申告期間 予約WEBサイト操作方法のご案内】

サイト利用開始日:令和3年1月13日(水)~

★案内の日時を変更する場合の操作方法

- ① サイトへアクセス <u>https://maoiro.resv.jp</u>
- ② 右上のログインボタンをクリック

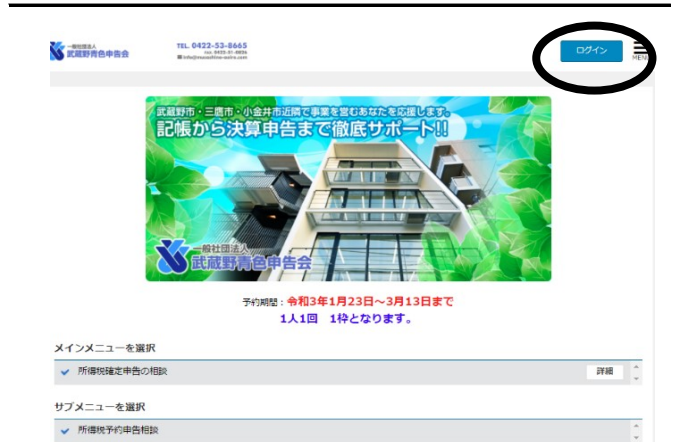

 ③ ご案内した[ユーザー | D]と [パスワード]を入力しログイン

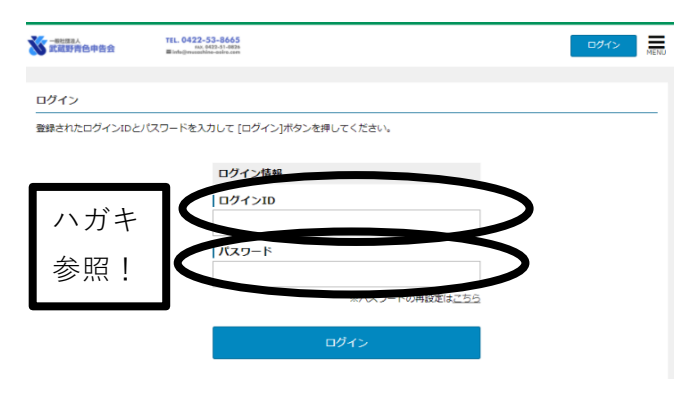

⑤ [変更手続]をクリック

| ₩世課組入<br>武蔵野青白 | TEL.<br>申告会 III III    | 0422-53-8665<br>80, 0423-31-826<br>@razambine-obje.com | <b><i><b>२</b>1</i></b> <i>R</i> - | ジ ログアウト MENU |  |  |  |  |  |  |
|----------------|------------------------|--------------------------------------------------------|------------------------------------|--------------|--|--|--|--|--|--|
| 予約一覧           |                        |                                                        |                                    |              |  |  |  |  |  |  |
|                | 並び知道                   | 予約番号 大さい順                                              |                                    |              |  |  |  |  |  |  |
| 予約番号           | 予約日時                   | メインメニュー                                                | サブメニュー                             | 予約状態         |  |  |  |  |  |  |
| <u>20904</u>   | 2021/03/13 (±)<br>9:00 | 所得税確定申告の相談                                             | 所得税予約申告相談                          | 確定 发光手被      |  |  |  |  |  |  |
|                |                        | 前の画面に                                                  | 戻る                                 |              |  |  |  |  |  |  |

## ⑥ [変更する]をクリック

| ★ 一般出现本人<br>武蔵野青色中告会          | TEL 0422-53-8665<br>ma.442-51-8625<br># integrammetre-contractor | <b>২</b> ৭৫–৩ | ログアウト |
|-------------------------------|------------------------------------------------------------------|---------------|-------|
| 予約番号 20904                    |                                                                  |               |       |
| 予約内容                          |                                                                  |               |       |
| <b> 予約日</b><br>2021/03/13 (土) |                                                                  |               |       |
| <b>時間</b><br>9:00             |                                                                  |               |       |
| メインメニュー<br>所得税確定申告の相談         | R.                                                               |               |       |
| サプメニュー<br>所得税予約申告相談           |                                                                  |               |       |
| 予約状態                          |                                                                  |               |       |
| 確定                            |                                                                  |               |       |
|                               | 前の画面に戻る                                                          | 変更する          |       |
|                               |                                                                  |               |       |

④ [予約の確認]をクリック

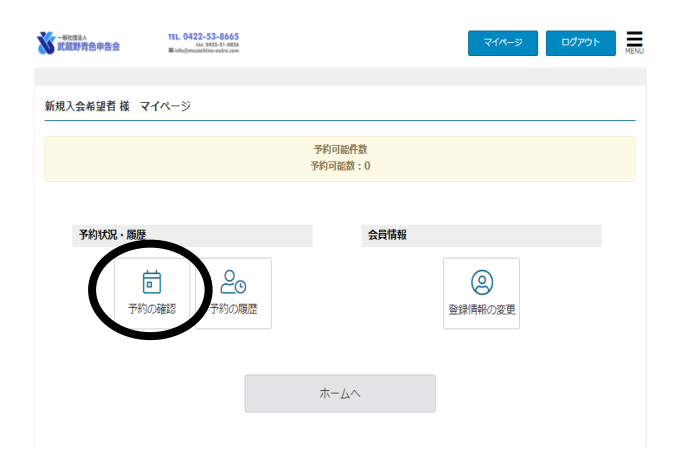

カレンダー画面に遷移

空いている希望日時をクリック

| 直近 5予約 🛗 |                                       |        |        |  |  |
|----------|---------------------------------------|--------|--------|--|--|
|          | 3/13(土)                               | (14(日) | 3/15(月 |  |  |
| 09:00~   |                                       |        |        |  |  |
| 09:45~   |                                       |        |        |  |  |
| 10:30~   | ● ● ● ● ● ● ● ● ● ● ● ● ● ● ● ● ● ● ● |        |        |  |  |
| 11:15~   |                                       |        |        |  |  |
| 13:00~   |                                       |        |        |  |  |
| 13:40~   |                                       |        |        |  |  |
| 14:20~   |                                       |        |        |  |  |
| 15:00~   | 秋政:13                                 |        |        |  |  |
|          |                                       |        |        |  |  |

⑧ 変更内容を確認し、[完了する]をクリックし、変更完了!